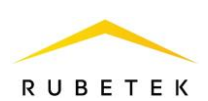

## ИНСТРУКЦИЯ ПО ИСПОЛЬЗОВАНИЮ ФУНКЦИИ ANTIPASSBACK В RASC-1101

ООО «РУБЕТЕК РУС» 143026, Москва, территория инновационного центра «Сколково», Большой бульвар, д. 42/ 1 +7 495 120 80 36 / 8-800-777-53-73 support@rubetek.com / https://rubetek.com

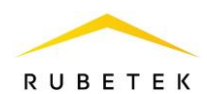

**Antipassback** – функциональная возможность СКУД, исключающая повторный проход пользователя на охраняемый объект без его предварительного выхода.

Для перехода к управлению функцией Antipassback необходимо в ПО «РУБЕТЕК ИНЖЕНЕР» перейти в раздел настройки, для этого нажать кнопку 🗇 в боковой панели. Затем открыть вкладку Охрана и в ней вкладку Antipassback.

**ВАЖНО!** Функция Antipassback является локальной для каждого контроллера и не взаимодействует с другими контроллерами в сети.

| астройки                                                                                 |                                  |                   |               |                                                                                          |                                  |                     |                     |
|------------------------------------------------------------------------------------------|----------------------------------|-------------------|---------------|------------------------------------------------------------------------------------------|----------------------------------|---------------------|---------------------|
| Сетевые                                                                                  | Другие                           | Универсальные IO  | Функции       | Тревога                                                                                  | Охрана                           | Прошивка            | Клонирование        |
| Antipassback                                                                             | Контрол                          | ь линий Управлени | е тревогой    |                                                                                          |                                  | 1                   | 2                   |
| Antipassback (                                                                           |                                  |                   |               |                                                                                          | Вк                               | лючить Antipassback | Сохранить настройки |
| Считыватель 1<br>Использоват<br>Универсальный вход<br>Вход 3<br>Время ожидания проз<br>5 | ь датчик<br><sup>хода, сек</sup> |                   | \$            | Считыватель 2<br>Использоват<br>Универсальный вход<br>Вход 4<br>Время ожидания проз<br>5 | ь датчик<br><sup>кода, сек</sup> |                     | \$                  |
| Поиск<br>Введите номер кли                                                               | оча                              |                   |               |                                                                                          |                                  |                     | 4                   |
| Код ключа HEX                                                                            |                                  | \$                | Код ключа DEC |                                                                                          |                                  | Доступ              | <b>5</b> †          |
|                                                                                          |                                  |                   | 1000          |                                                                                          |                                  | 3                   | \$                  |
|                                                                                          |                                  |                   |               |                                                                                          |                                  | 3                   | \$                  |

Рисунок 1 – Вкладка Antipassback

- 1 Кнопка «Включить Antipassback»/«Отключить Antipassback»;
- 2 Кнопка «Сохранить настройки» для сохранения изменения настроек считывателей;
- 3 Настройки считывателей;

Примечания:

Настройки считывателей активны только когда выставлен флаг «Использовать датчик»; Допускается использование одного датчика для двух считывателей.

- 4 Строка поиска;
- 5 Список ключей:
  - 5.1 Код ключа НЕХ код ключа в шестнадцатеричном виде;
  - 5.2 Код ключа DEC код ключа в десятичном виде;
  - 5.3 Доступ уровень доступа ключа:
  - 0 доступ по ключу запрещен;
  - 1 разрешен проход с открытием реле 1;
  - 2 разрешен проход с открытием реле 2;
  - 3 разрешен проход с открытием реле 1 или реле 2;

4 – разрешен проход при считывании ключа с любого считывателя (в любом направлении), с последующим автоматическим изменением «access» в 5 или 6;

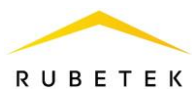

5 – разрешен проход при считывании ключа с второго считывателя (в направлении 2), с последующим автоматическим изменением «access» в 6;

6 – разрешен проход при считывании ключа с первого считывателя (в направлении 1), с последующим автоматическим изменением «ассеss» в 5. Добавление и редактирование ключей доступа, а также расписаний доступа производиться на информационном сервере.

## Включение режима Antipassback

Включение режима Antipassback осуществляется кнопкой включить.

Если в списке все ключи имеют доступ 0..2, то при включении **Antipassback** появится окно с предупреждением о том, что все ключи в хранилище получат доступ на оба реле, после подтверждения доступ изменится на 4.

| Включить Ап            | tipassback          |                                           |
|------------------------|---------------------|-------------------------------------------|
| При включении данног   | го режима все ключи | а в хранилище RACS-1101 получат доступ на |
| оба реле. Включить рея | ким Аптіраввраск?   |                                           |

Рисунок 2 – Окно подтверждения включения Antipassback для всех ключей

Если в списке присутствуют ключи с уровнем доступа 3, то при включении Antipassback появится окно с выбором:

- о «Включить режим Antipassback для ключей, которые имеют доступ на оба реле?»;
- о «Включить режим Antipassback для всех ключей в хранилище?»

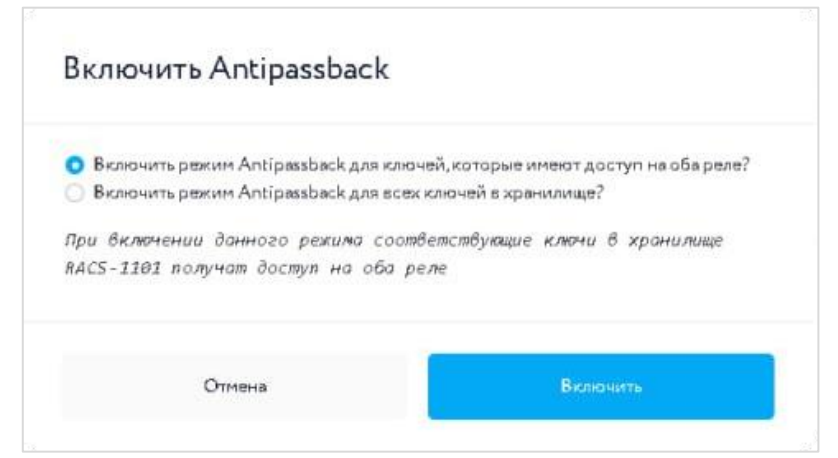

Рисунок 3 – Окно подтверждения включения Antipassback с выбором

При выборе первого варианта доступ 4 будет предоставлен ключам с исходным доступом 3, а при выборе второго – всем.

**ВАЖНО!** При наличии в списке хотя бы одного ключа с доступом 4 и выше режим Antipassback будет по умолчанию <u>включен</u>.

## Отключение режима Antipassback

При отключении режима **Antipassback** появится окно подтверждения отключения режима **Antipassback** для всех ключей. После подтверждения все ключи с доступом 4 и выше получат доступ 3. Ключи с уровнем доступа 2 и ниже не изменят свой уровень.

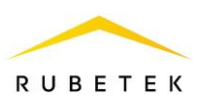

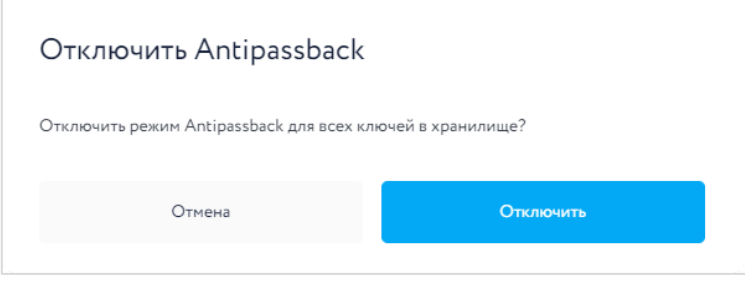

Рисунок 4 – Отключение Antipassback

Для изменения кода доступа одного ключа необходимо нажать на поле «Доступ» необходимого ключа в списке и выбрать требуемый код.

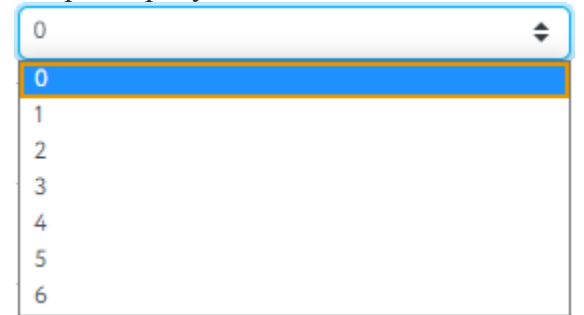

Рисунок 5 – Изменение кода доступа одного ключа

## Контроль факта осуществления прохода

Для контроля прохода необходимо подключить два датчика любого типа (открытия, взлома, тревоги ). Подключение и настройка датчиков описаны в соответствующих инструкциях.

Для включения контроля факта осуществления прохода необходимо в настройках считывателей (см. рис. 1) установить флаг «Использовать датчик» и указать номер входа, к которому датчик подключен, в поле «Универсальный вход». Также необходимо указать значение времени, в течении которого ожидается проход, в поле «Время ожидания прохода, сек». Если за указанное время датчик не сработал, проход считается неосуществленным, и право доступа не переходит на другой считыватель